## Hoe koop ik een ETF op het platform van ING?

- 1. Log in op www.ing.nl met je gebruikersnaam en wachtwoord
- 2. Kies linksboven voor de optie "Beleggen"

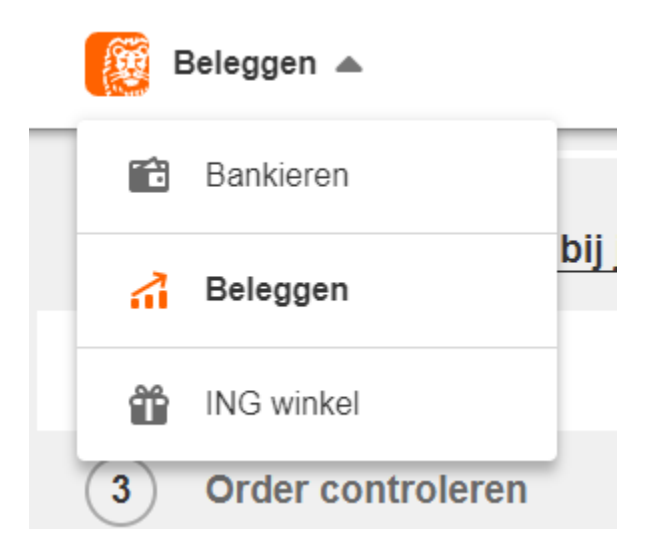

2. Vervolgens kun je boven in het scherm zoeken naar fondsen. Je tikt hier de zogeheten 'ISIN' code in. Deze vind je in de tool op de VEB-website waarmee je de ETF's voor jouw portefeuille hebt samengesteld. In dit voorbeeld kopen we de ETF "SPDR® MSCI World" aan. De ISIN code die bij dit fonds hoort is IE00BFY0GT14

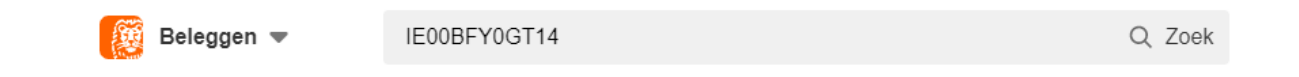

3. Je klikt op het gevonden fonds.

| Zoekresultaten            |              |
|---------------------------|--------------|
| Alle Trackers (1)         |              |
| Trackers (1)              |              |
| SPDR MSCI World UCITS ETF | IE00BFY0GT14 |

4.

Vervolgens klik je op "Koop"

## **SPDR MSCI World UCITS ETF** IE00BFY0GT14 • DEUTSCHE BOERSE XETRA ETF

TRACKERS

27,008 EUR **•** 0,39%

26 mei 2023 om 13:12:12

Коор

☆ Toevoegen aan watchlist

5. In het scherm dat vervolgens opent, moeten een aantal keuzes gemaakt worden.

a. Het ordertype dat je gebruikt. Er zijn verschillende soorten manieren om een aankoop te doen, op de VEB-website kun je daar alles over lezen. Voor nu kiezen we het type "Limiet Order". Dit betekent dat we een maximum stellen aan de prijs waarvoor we de ETF willen kopen. Mocht de koers van de ETF hierboven komen, dan wordt de order niet uitgevoerd.

b. De volgende stap is het bepalen van die maximumprijs. In het grijze kader zie je het veld "Laat". Dit is de huidige, goedkoopste prijs waarvoor handelaren de ETF's willen verkopen. Omdat deze prijs snel kan veranderen, is het handig om de prijs waarvoor jij de stukken koopt, een paar cent hoger te zetten dan deze huidige 'Laat prijs'. In onderstaand voorbeeld is de Laat koers €27,012 en kiezen we voor een bedrag van €27,10

c. Tot slot vullen we het aantal stukken in dat we willen kopen. Deze heb je in het geval van de VEB BeleggingsGarantie berekend in de tool op de site. Let er goed op dat de prijs die in de tool gebruikt is, niet te ver is afgeweken van de huidige 'laat' koers.

| Order opstellen                                                                                                    |                       |
|----------------------------------------------------------------------------------------------------|-----------------------|
| SPDR MSCI World UCITS ETF Bied 26,989 EUR Laat   27,008 EUR +0,39% Volume 2.639 Volume   Laatste update 26 mei 2023 (13:12:12) Volume Volume Volume | 27,012 EUR<br>e 1.999 |
| Ordertype                                                                                                    |                       |
| Limiet Marktorder Stop loss Stop limiet                                                                                                    |                       |
| Check de verschillen                                                                                                    |                       |
| Aantal                                                                                                    |                       |
| 0 Stuks                                                                                                    |                       |
| Limiet                                                                                                    |                       |
| 0,00 EUR                                                                                                    |                       |

6. Nu kan de order worden ingelegd. Dat doe je door op volgende te klikken om de order te controleren.

7. Als alle correct is, kun je de order bevestigen.

| Kostenspecificatie download                              | len als PDF                                                     |                                            |                        |
|----------------------------------------------------------|-----------------------------------------------------------------|--------------------------------------------|------------------------|
|                                                          |                                                                 |                                            |                        |
| Do gotoondo bodrogon zijn                                | oon indicatio. Do dofinitio                                     | ia kastan ziin hakai                       | ad no uitvo            |
| De getoonde bedragen zijn<br>verwerkt in de koers. Ga pa | een indicatie. De definitiev<br>ar ing pl/beleggenkosten        | ve kosten zijn beker<br>Z voor meer inform | nd na uitvoe           |
| De getoonde bedragen zijn<br>verwerkt in de koers. Ga na | een indicatie. De definitiev<br>ar <u>ing.nl/beleggenkosten</u> | ve kosten zijn beker<br>⊠ voor meer inforn | nd na uitvoe<br>natie. |
| De getoonde bedragen zijn<br>verwerkt in de koers. Ga na | een indicatie. De definitiev<br>ar <u>ing.nl/beleggenkosten</u> | ve kosten zijn beker<br>⊠ voor meer inforn | nd na uitvoe<br>natie. |

8. Binnen enkele minuten zal duidelijk worden of de order is uitgevoerd. Op het moment dat de transactie is voltooid, zul je de ETF op het tabblad "Portefeuille" zien staan. Dan weet je dat de order is geslaagd. Is dat niet het geval, ga dan naar stap 9.

| Portefeuilleoverzicht                | Portefeuilleoverzicht  |           |           |  |  |  |
|--------------------------------------|------------------------|-----------|-----------|--|--|--|
| Sorteren                             | Sorteren               |           |           |  |  |  |
| Naam                                 | Koers                  | Waarde    | Rendement |  |  |  |
| Trackers                             |                        |           |           |  |  |  |
| SPDR MSCI World UCITS ETF<br>1 stuks | 26,992 EUR<br>▲ 0,394% | 26,99 EUR | 0,00 EUR  |  |  |  |
| Download Excel Download PDF          | -                      |           |           |  |  |  |

9. Als de order na een minuut of 5 nog steeds niet is uitgevoerd, dan ligt dat vaak aan de 'Laat prijs' die is veranderd. Onderaan op het algemene dasboard (<u>ING Beleggen</u>) vind je de link "Orders via de beurs". Klik daar op.

| Overzichten                   |
|-------------------------------|
| > Orders via de beurs         |
| > Orders in beleggingsfondsen |
| Gewijzigd in je beleggingen   |
| Af- en bijschrijvingen        |
| Kennis en ervaring            |
| > Koersmeldingen              |
| > Documenten                  |
| > Veelgestelde vragen         |

| Lopend (1)                      | Historie   |        |                     |           |                 |                   |
|---------------------------------|------------|--------|---------------------|-----------|-----------------|-------------------|
| Коор                            |            |        |                     |           |                 |                   |
| Naam                            | Datum      | Aantal | Ordertype           | Looptijd  |                 |                   |
| SPDR MSCI<br>World UCITS<br>ETF | 26-05-2023 | 1      | Limiet<br>30,00 EUR | Einde dag | <u>Wijzigen</u> | Details Annuleren |

Door op "Wijzigen" te klikken in de order regel, kun je de order wijzigen. Als je huidige 'laat prijs' boven het niveau gekomen is van het limiet dat je hebt ingesteld, dan kun je deze laatste aanpassen. Kies wederom weer voor een prijs die iets boven de 'Laat koers' ligt.